# 装置ネットの改良(2022年1月)

- 「装置ネット」について、以下5つの改良を行いました
- I.ファイルアップロード機能の拡充 \*現行の動画に加え、PDF・EXCEL等のファイル添付可
- Ⅱ.業界・分野の見直し等\*業界・分野の見直し、業界の複数選択可
- Ⅲ. 検索条件の保持(画面戻りでの検索条件クリアの改善)
- Ⅳ. お気に入り機能の導入(パートナー検索)
- V. 応募件数の表示追加

# I.ファイルアップロード機能の拡充 (自社情報画面)

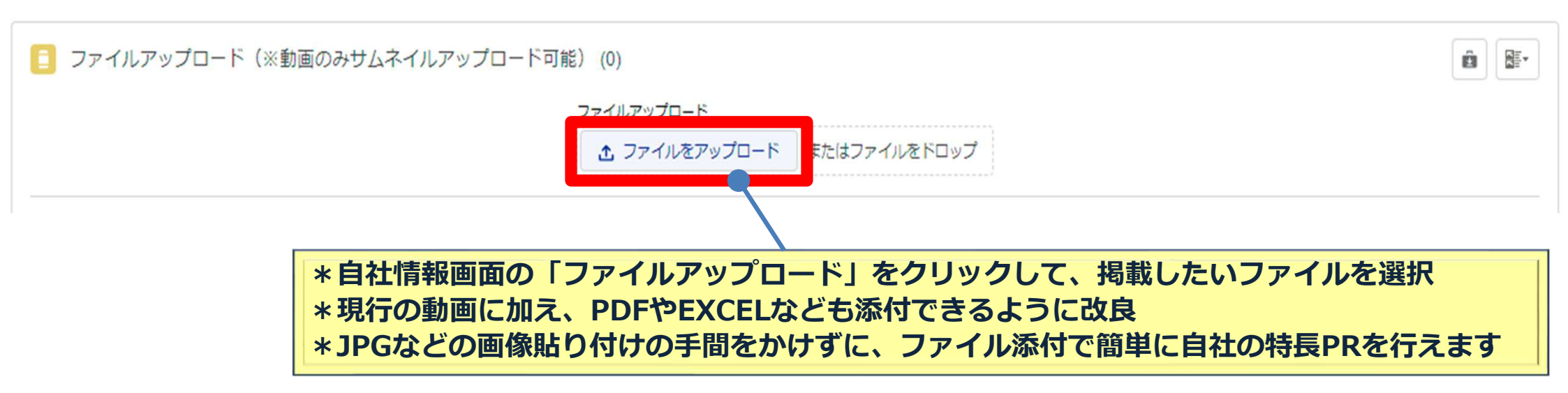

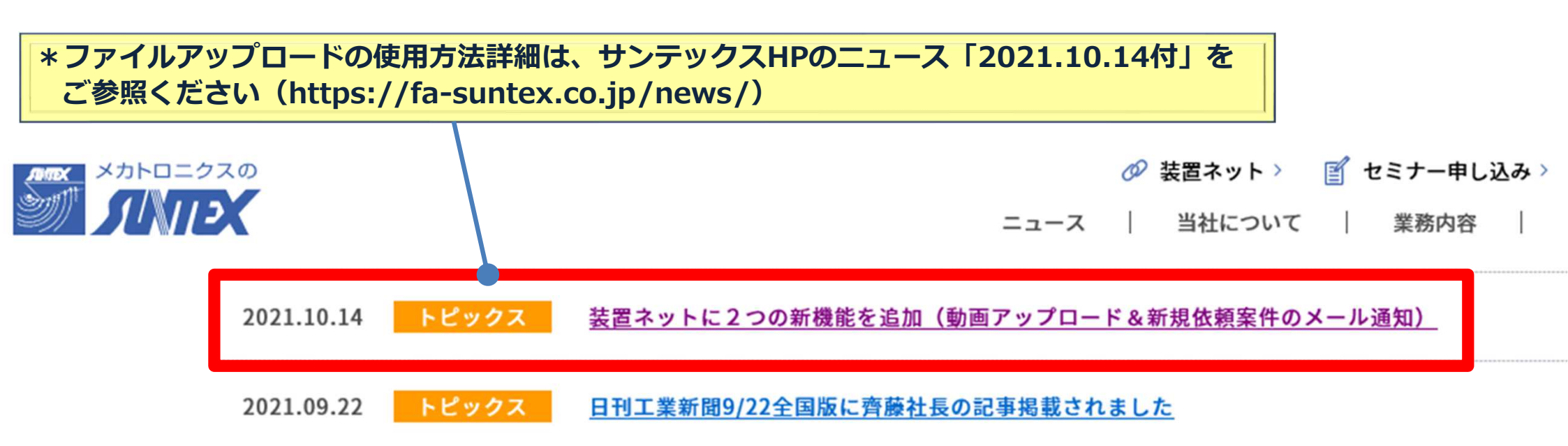

### **I.業界・分野の見直し等**(自社情報画面)

newschnetを編集

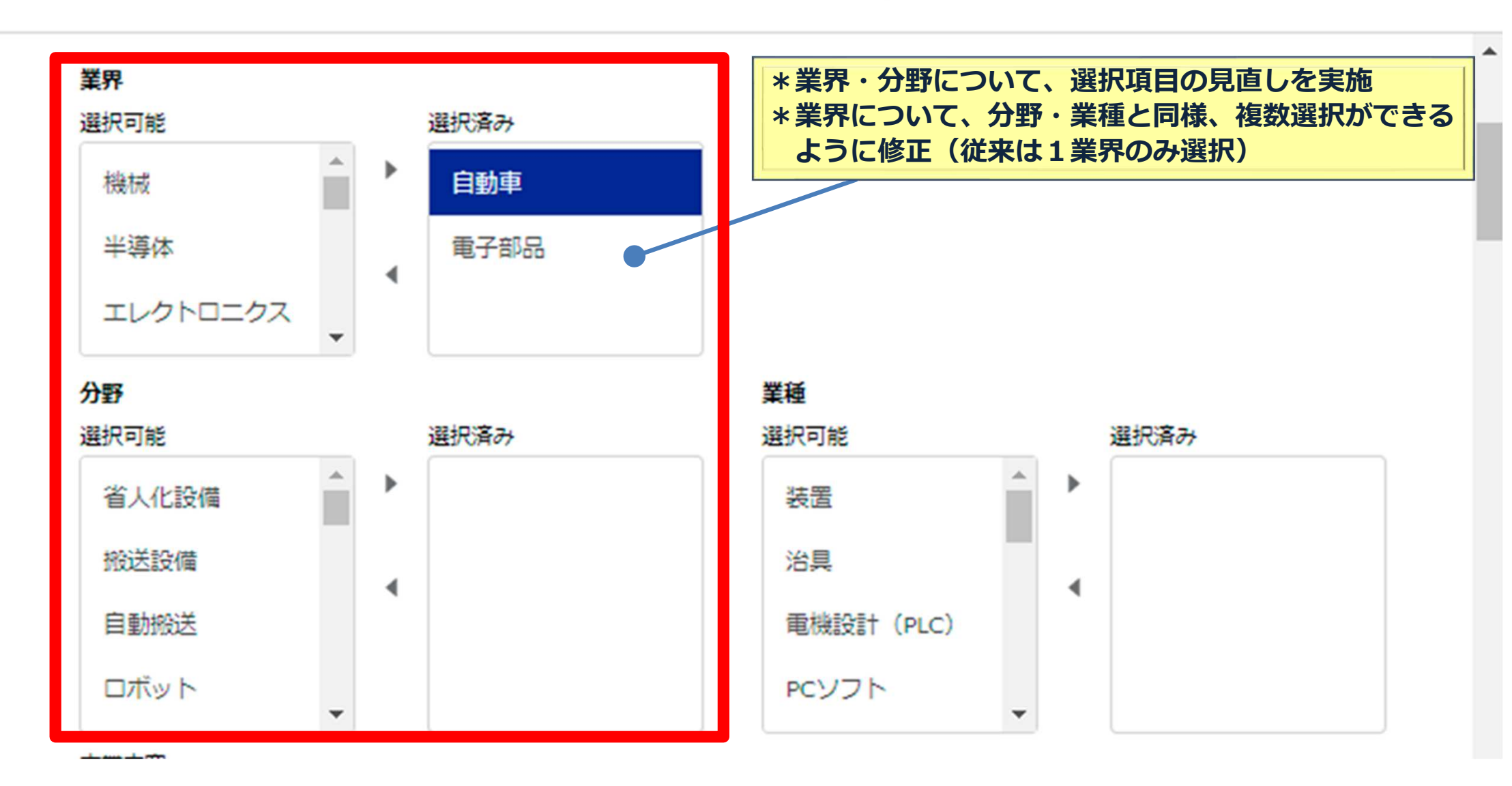

自社情報画面にて、業界等のご確認(必要に応じて修正)をお願いします!

### Ⅲ. 検索条件の保持(パートナー検索&依頼検索)

検索結果|1ページ目 冬件捨索 検索画面に厚る 75件見つかりました。 フリーワード 新潮道 評価点数値 評価件数値 所在地: -编粉针人数: -検索対象 根核的計人数: • 分野 -制御醫製造人数: -全選択/全解除 棉械製造人数: • 第二日 食品 平均評価点数:この企業は評価点 □ 仕事を受けたい □ 提案を探したい □ 商品を売りたい 数を非公開にしているため参照で ここれ その他 さません 業界 評価件数: • 全選択/全解除 空さ状況:・ | 自動車 | 機械 | 半導体 | 電子部品 | エレクトロニク | マ 食品 マ 菜品 マ 化粧品 マ 医療 | 建設 | 物流 流通 □ 金属・鉄鋼 □ 非鉄金属 □ 化学 (粉体 固体 ゴム 樹脂) ■ 化学 (液体) □ ■刷 □ 衣類 □ イ フラ | アミューズメント 詳細・お問合わせ □農業・漁業□その他 呈現用調理法を製造 業種 全選択/全解除 所在地:埼玉県上尾市 家桃粉計人数:1人 根核設計人数:1人 □ 装置 治具 電機設計 (PLC) PCソフト 機械設計 組立 金属加工 非金属加 板金 塗装 メッキ 分野その他 制御殿製造人数: -○ ハーネス加工 基盤 制御協製作 建設 工事 その他 棉械製造人数: • 設:この企業は評価点 \*事例は、業界を「食品・薬品・化粧品・医療」にチェックしてパートナー検索を実施 分野 にしているため参照で 全選択/全解除 \*検索結果は右側に一覧表示され、検索条件は保持されます │ 省人化設備 │ 搬送設備 │ 自動搬送 │ [ \*右上の「検索画面に戻る」から、保持された検索条件を修正して、再検索することが □ 包装機 □ 製肉・封肉 □ 梱包 □ 塗布 □ DX AI (保守メンテ ) 建築 (省コ 可能です 細・お問合わせ お客様に満足して頂く事を喜びとして、企画・設計・製造から据付施工まで さらに条件を追加▼ 一貫した最適なシステムでお客様の二一ズにお応え致します。 当社は搬送システムを中核として、加工・成形、焼成・冷却、包装までを練羅したシステム を食品販活やその他の業界に供給してきました。 近年では、商品切替えの激しい日本の市場に対応されるメーカー様への提案として、 柔軟で弱発力のあるライン構築に努めております。 リセット この条件で検索

パートナー検索

## N-1.パートナーお気に入り機能の導入(取引先画面)

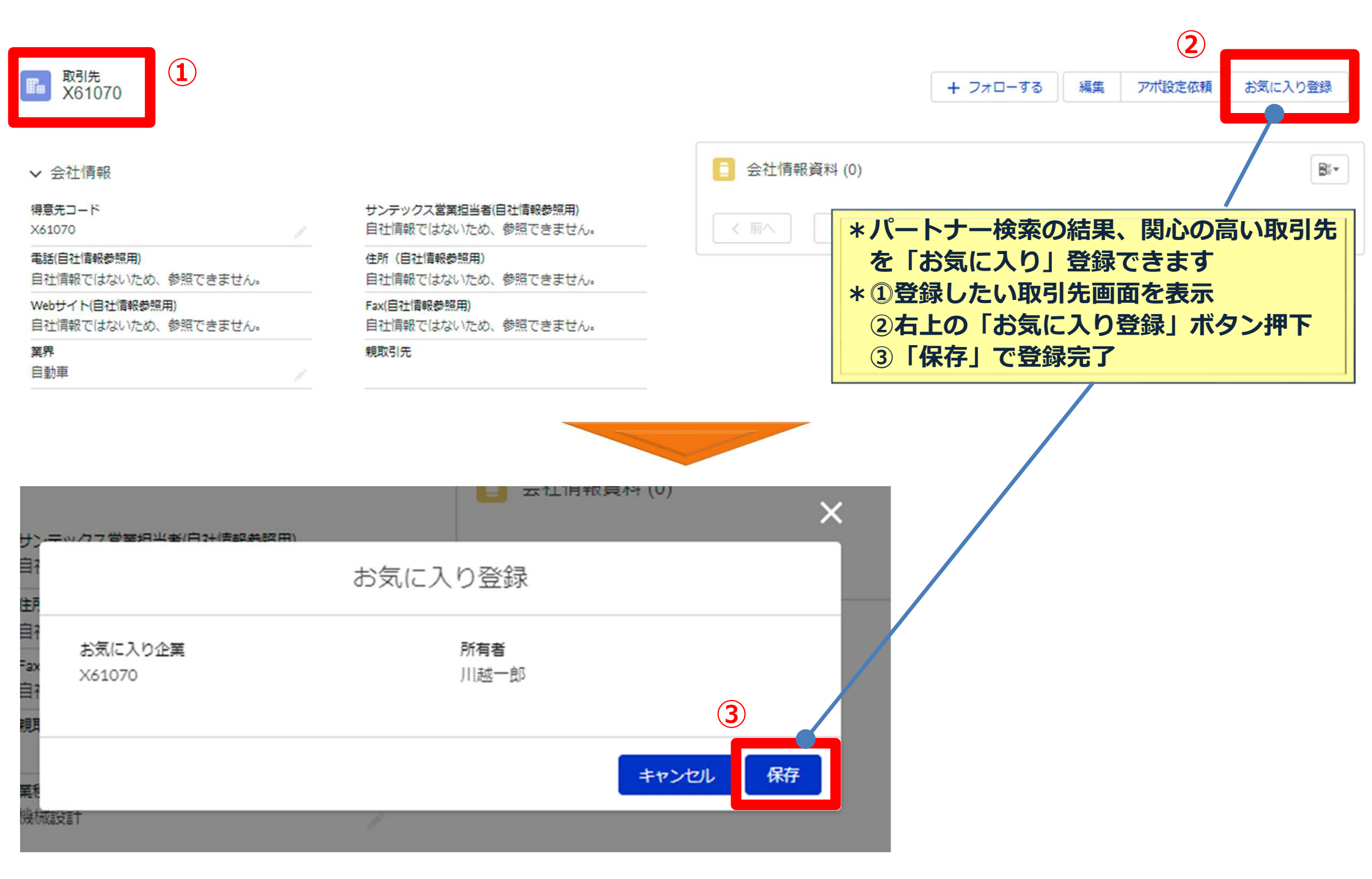

# №-2.パートナーお気に入り機能の導入(ホーム画面)

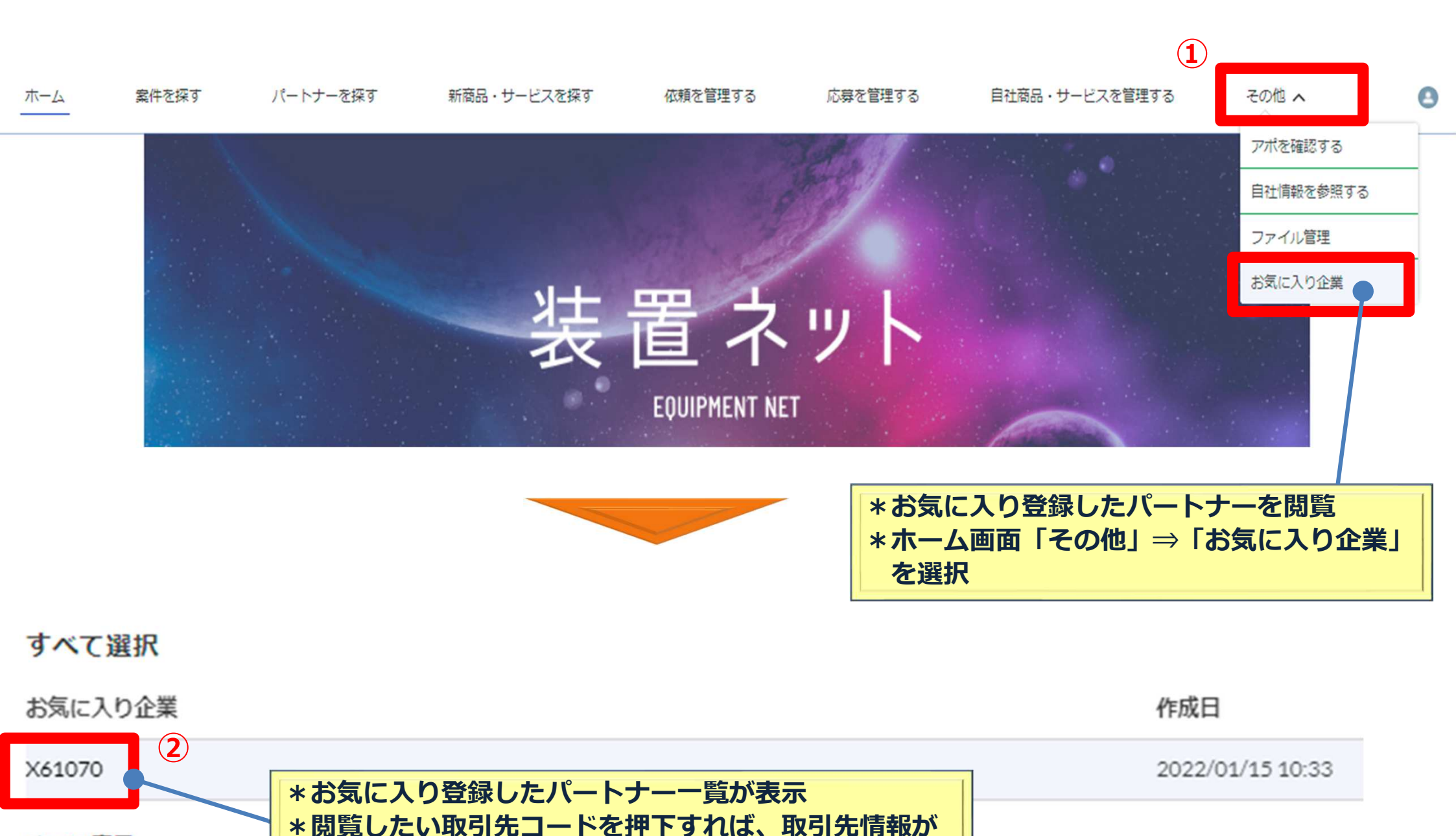

すべて表示

表示されます

#### **V. 応募件数の表示**(依頼検索結果)

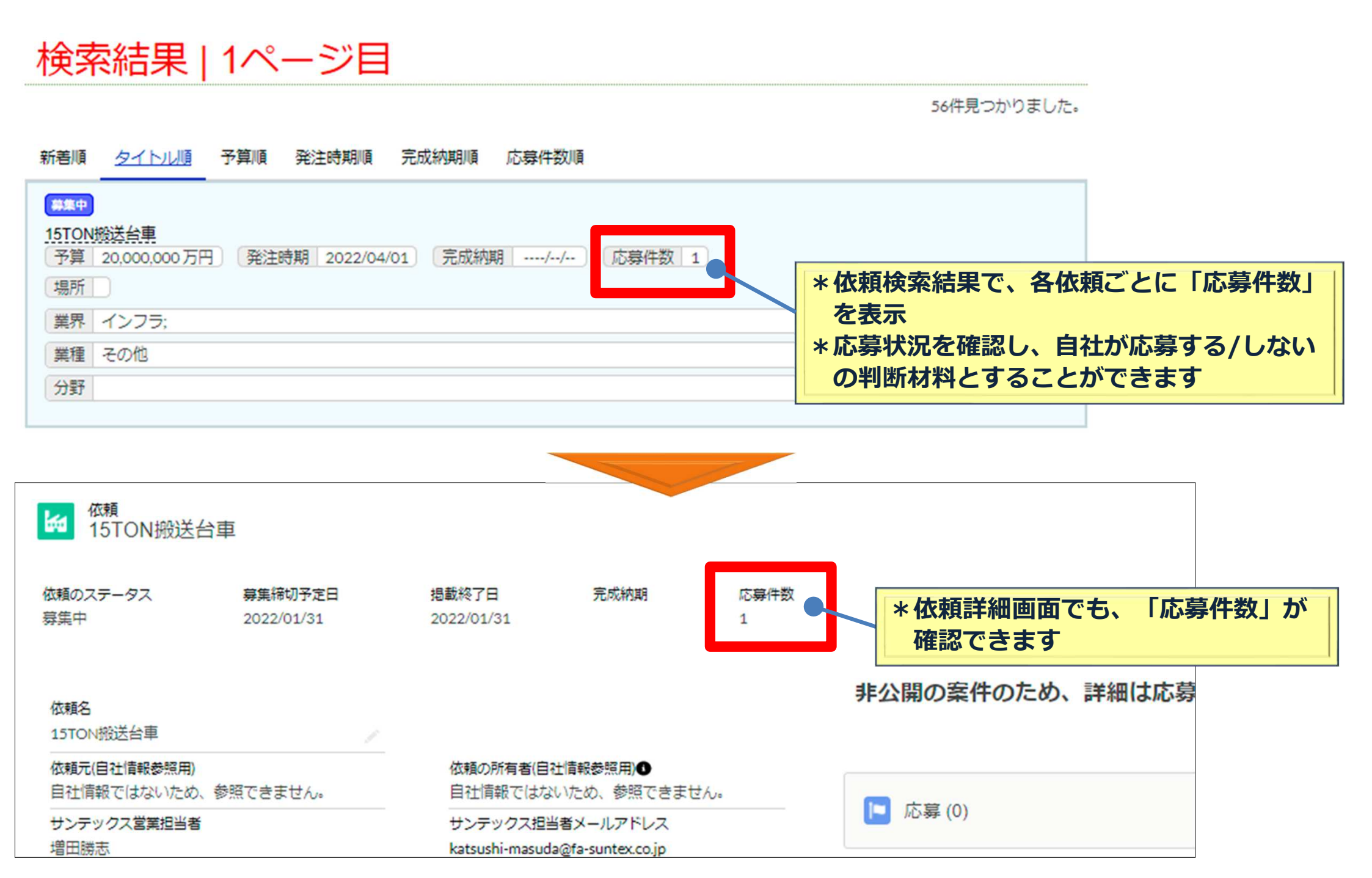